## **Steps to Take**

The **Request** and **Expense** modules do not share approvers, so you will need to go into each section to assign permissions to an approver in each area. Assigning permissions for both **Request** and **Expense** is essential to ensure your transactions are approved timely.

To set up a **Request Approver**, perform the following steps (which corresponds exactly the same to setting up an Expense Approver):

1. Log into Concur using your Single Sign-On, see the <u>How to Log Into Concur</u> KBA for more guidance on this procedure

2. Select the Profile Icon on the upper right of page

## 3. Select Profile Settings

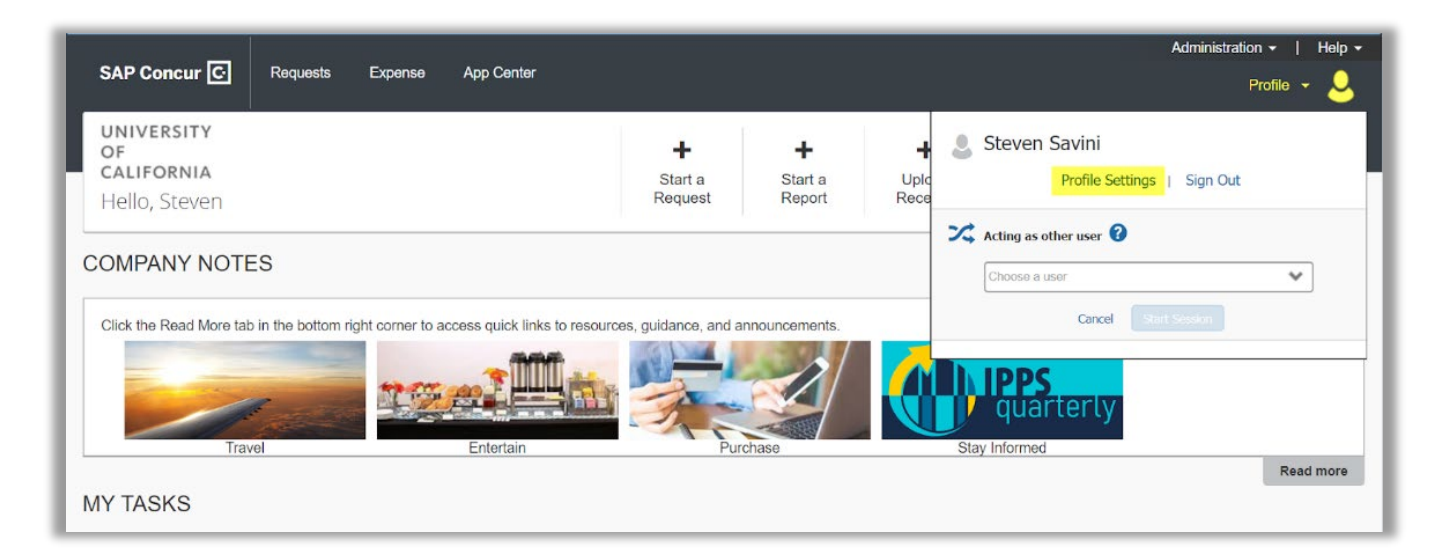

## 4. In the left task pane, in Request Settings, select Request Approvers

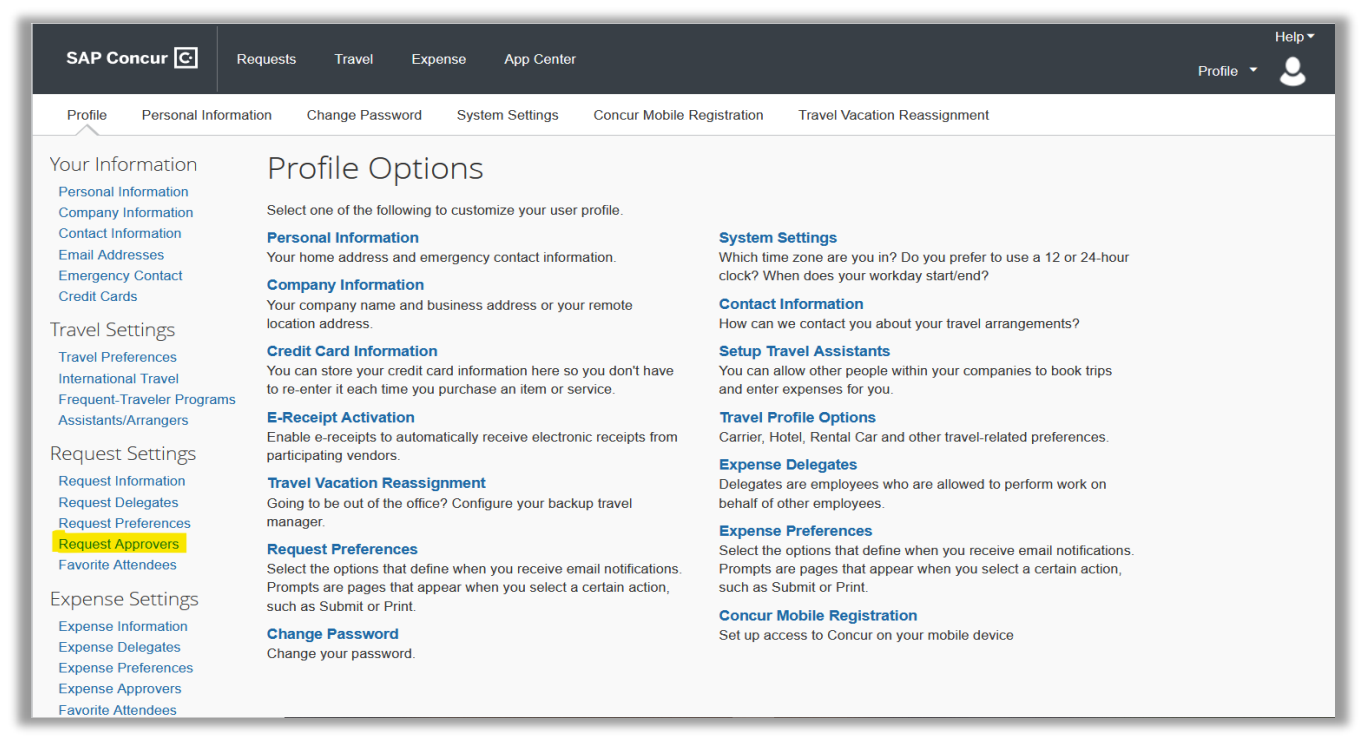

5. In the **Request Approvers** section, in the first search field, enter the **Last, First** name of the employee who should be your Default approver for your requests, then select the employee. If your Supervisor requires you to have a second Default approver (the backup to your primary approver), you will do this same step in the second search field for the second employee.

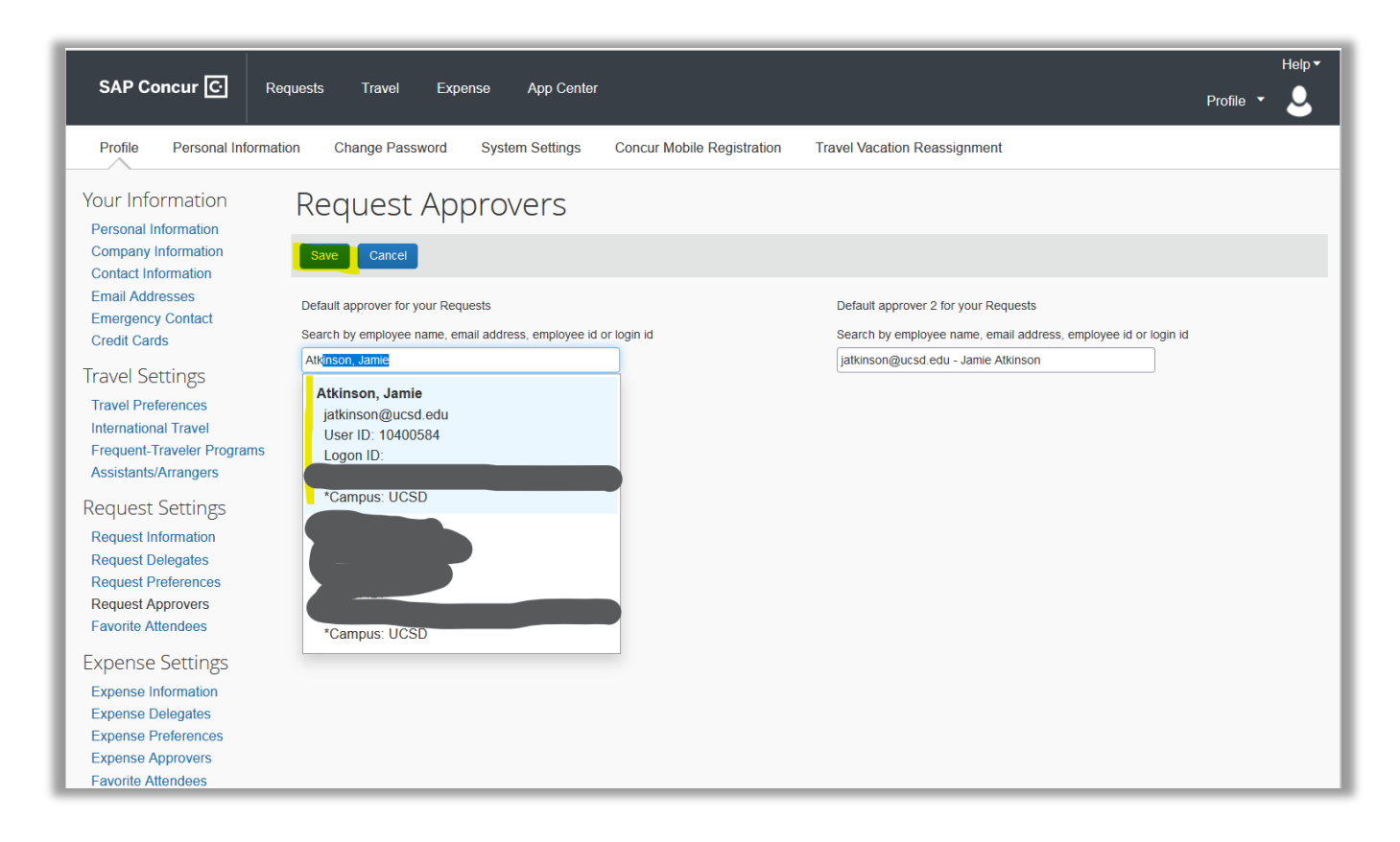

## 6. Select Save

7. Complete the same steps in the **Expense Settings** module by selecting **Expense Approvers**. There is no need to select a Cash Advance Approver unless you will be traveling for University Business purposes.

The designated Default Approvers will now be able to approve any submitted reports and requests within the **Expense** module and **Request** module

If you still have questions or need additional assistance, please submit a ticket